## 「CMS (NetCommons) サイトの閲覧、ログイン、編集等が正しく行えない場合」

Internet Explorer 8~11を使用して CMS (NetCommons) サイトを閲覧する際に、記事が正しく表示されなかっ たり、ログインできなかったり、記事の投稿や編集ができなかったりすることがあります。 ※特に Internet Explorer 11 使用時によく起こります。 ※Internet Explorer 以外のブラウザでは、この件についての問題は発生しません。

このような場合は、Internet Explorer の「互換表示」を有効にすると不具合が解消されます。 次に手順を記しますので、お試しください。

### 1 Internet Explorer 8~10の場合

1)閲覧したい学校(教育機関)ホームページにアクセスする。

2) ウィンドウ上部のアドレスバーにある互換表示アイコンをクリックし、灰色のアイコンを青色にする。

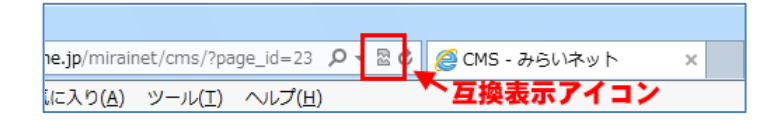

#### ※参考ホームページ

「IE9/IE10 で Web ページの表示が乱れるときの対策(互換表示機能を使う)」 http://www.atmarkit.co.jp/ait/articles/1304/12/news095.html

## 2 Internet Explorer 11の場合

- 1)閲覧したい学校(教育機関)ホームページにアクセスする。
- 2) ウィンドウ上部の歯車アイコンをクリックして、メニューを表示させる。

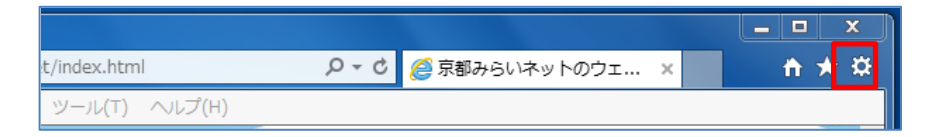

3) メニューから[互換表示設定]をクリックして、互換表示設定ウィンドウを表示させる。

| 🤗 京都みらいネットのウェ × 🏫 🛧 🄅 |                     |  |  |  |
|-----------------------|---------------------|--|--|--|
| -                     | ED刷(P) ト            |  |  |  |
| Η                     | ファイル(F) ・           |  |  |  |
| *                     | 拡大(Z) (100%)        |  |  |  |
| 2                     | セーフティ(S)            |  |  |  |
| ä                     | スタート メニューにサイトを追加(M) |  |  |  |
|                       | ダウンロードの表示(N) Ctrl+J |  |  |  |
|                       | アドオンの管理(M)          |  |  |  |
|                       | F12 開発者ツール(L)       |  |  |  |
|                       | ピン留めサイト(G)          |  |  |  |
|                       | 互换表示設定(B)           |  |  |  |
| ナ<br>2                | Web サイトの問題を報告(R)    |  |  |  |
| n                     | インターネット オプション(0)    |  |  |  |
| Η                     | バージョン情報(A)          |  |  |  |

4) 追加する Web サイト欄に「kyoto-be. ne. jp」と表示されていることを確認して、[追加]をクリックする。

| 互换表示設定                                     |        |  |  |
|--------------------------------------------|--------|--|--|
| 互換表示設定の変更                                  |        |  |  |
| 追加する Web サイト(D):                           |        |  |  |
| kyoto-be.ne.jp                             | 追加(A)  |  |  |
| 互換表示に追加した Web サイト(W):                      |        |  |  |
|                                            | 削除(R)  |  |  |
|                                            |        |  |  |
|                                            |        |  |  |
|                                            |        |  |  |
|                                            |        |  |  |
|                                            |        |  |  |
|                                            |        |  |  |
| □ イントラネット サイトを互換表示で表示する(1)                 |        |  |  |
| ■ Microsoft 互換性リストの使用(U)                   |        |  |  |
| Internet Explorer のプライバシーに関する声明を読んで詳細を確認する |        |  |  |
|                                            |        |  |  |
|                                            | 閉じる(C) |  |  |

5) 互換表示に追加した Web サイト欄に「kyoto-be. ne. jp」と表示されていることを確認する。

| 互换表示設定                                             |        |  |  |  |
|----------------------------------------------------|--------|--|--|--|
| 互換表示設定の変更                                          |        |  |  |  |
| 追加する Web サイト(D):                                   |        |  |  |  |
|                                                    | 追加(A)  |  |  |  |
| 互換表示に追加した Web サイト(W):                              |        |  |  |  |
| kyoto-be.ne.jp                                     | 削除(R)  |  |  |  |
|                                                    |        |  |  |  |
|                                                    |        |  |  |  |
|                                                    |        |  |  |  |
|                                                    |        |  |  |  |
|                                                    |        |  |  |  |
|                                                    |        |  |  |  |
|                                                    |        |  |  |  |
| 🔲 イントラネット サイトを互換表示で表示する(I)                         |        |  |  |  |
| Microsoft 互換性リストの使用(U)                             |        |  |  |  |
| <u>Internet Explorer のプライバシーに関する声明</u> を読んで詳細を確認する |        |  |  |  |
| [                                                  | 閉じる(C) |  |  |  |

6) [閉じる]をクリックして、互換表示設定ウィンドウを閉じる。

# ※参考ホームページ

「互換表示でサイトの表示の問題を修正する」 <u>http://windows.microsoft.com/ja-jp/internet-explorer/use-compatibility-view#ie=ie-11</u>